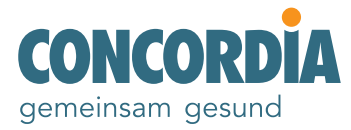

## Anleitung zur Registrierung für myCONCORDIA

| https://my.concordia.ch                                                                                                   |         |                                                                                                    |                                                                                                    |
|----------------------------------------------------------------------------------------------------|---------|----------------------------------------------------------------------------------------------------|----------------------------------------------------------------------------------------------------|
|                                                                                                    |         |                                                                                                    |                                                                                                    |
| 20006843401                                                                                                    |         |                                                                                                    | _                                                                                                    |
| 01.01.1965                                                                                                    |         |                                                                                                    |                                                                                                    |
| 200068434<br>01.01.1965                                                                                                   | 01<br>5 |                                                                                                    | Link zur Bestätigung der E-Mail Adresse                                                               |
| y.concordia.ch/registration<br>eben Sie Ihre Versichertennummer<br>d Ihr Geburtsdatum an.<br>fassen Sie Ihre Mobilnummer. |         | <b>den Link in Ihrem</b><br>Wir senden Ihnen<br>myCONCORDIA so<br>bedingungen per F                  | Postfach.<br>das Anmeldeformular für<br>owie die Allgemeinen Geschäfts-<br>Post zu.                   |
|                                                                                                    |         | https://my.concordia.ch<br><b>CONCORDIA</b><br>2000068434                                            | 401<br>• • • •                                                                                        |
| e <b>tournieren Sie das unterzeichnete</b><br>a <b>meldeformular.</b><br>r senden Ihnen das Initialpasswort per Post z    | zu.     | Öffnen Sie myCO<br>Geben Sie Ihre Ver<br>Initialpasswort ein<br>uns erhalten haber<br>Passwort fest. | NCORDIA.<br>rsichertennummer sowie Ihr<br>, welches Sie per Post von<br>n. Legen Sie Ihr persönliches |
|                                                                                                    |         |                                                                                                    |                                                                                                    |

### Detaillierter Ablauf der Registrierung

Auf den folgenden Seiten finden Sie eine Schritt-für-Schritt-Anleitung zur Registrierung für myCONCORDIA.

Um die Registrierung zu starten, gehen Sie auf my.concordia.ch/registration

Für die Registrierung benötigen Sie folgende Angaben: Ihre Versichertennummer, Ihr Geburtsdatum, Ihre Mobilnummer und Ihre E-Mail-Adresse.

| I. Personia 2. Kontaktargal     Bits geben Sie Nee Versicherteenzummer und Nr Geburtsdatum ein.     Versicherteenzummer deitgield     Versicherteenzummer deitgield     Versicherteenzummer deit die Anneidung bei myCONCORDIX verveendet.     Mobilnummer versicherteenzummer die die Anneidung bei myCONCORDIX verveendet.     Mobilnummer versicherteenzummer die die Anneidung bei myCONCORDIX verveendet.     Abbrechenzummer deiteenzummer d                                                                                                    | Registrierung für myCONCORDIA                                                                                                    |                                              | _                                       |                  |
|----------------------------------------------------------------------------------------------------|----------------------------------------------------------------------------------------------------|----------------------------------------------|-----------------------------------------|------------------|
| Bite geben Sie hee Versichertenzummer und für Geburtsdatum eit.<br>Versichertenzummer Beigeld<br>Deconsessenze<br>Geburtsdatum<br>Prisical Sie Sie Sie Sie Sie Sie Sie Sie Sie Sie                                                                                                    | 1. Personalien                                                                                                    | 2. Kontaktangab                              | Vers. Nr. 123<br>CoverCard-Nr. 6105     | . <b>45.67.8</b> |
| Maximummir Biggel       MAX.       TSALSASS7890       TSALSASS7890       B0750002901234557890         B0750002901234557890         Methodson of formation of formatio formation | Bitte geben Sie Ihre Versichertennummer und Ihr Geburtsdatum ein.                                                                                                    |                                              | MUSTERMANN                              |                  |
| TXMALUU     TXMALUU       Celurisdatim ()     Witer                                                                                                    | Versichertennummer <u>Beispiel</u>                                                                                                    |                                              | MAX<br>5. Personliche Kennnummer        |                  |
| B0755002001234557890         TEMM.JJJJ         Adietung zur Registrierung         Weter         Registrierung für myCONCORDIA         1. Personaler         2. Kontaktargeben         Mobilnummer verifizieren         Bits gelen Sie Ihre Mobilnummer in. Diese Nummer wiel für die Anmeldung bei myCONCORDIA vervendet.         Mobilnummer         +41 77 444 42 42         Code anfordern                                                                                                    | 10063063063063                                                                                                    |                                              | 7561234567890<br>3. Kennummer der Karte | (                |
| TITMM.JJJJ     Administrang zur Registrierung     Wohr     Registrierung für myCONCORDIA     1. Personäler     2. Kontaktangaben     Mobilnummer verifizieren     Mabilnummer verifizieren     Mabilnummer verifizieren     Mabilnummer verifizieren   Hatt geben Sie Nere Mobilnummer ein. Diese Nummer wird für die Anneidung bei myCONCORDIA verwendet.     Mabilnummer     Hatt 77 444 42 42     Cede enfordern     Abrechen                                                                                                    | Geburtsdatum 👔                                                                                                    |                                              | 80756002901234567890                    |                  |
| Adebibusg zur Begistrieiung     Registrierung für myCONCORDIA     I. Personline     Abbibusmmer verifizieren   Bet geben Sie Bre Mobibusmmer eit. Diese Nummer wird für die Anneidung bei myCONCORDIA verwender.      Mobibusmmer     Mobibusmmer     Mobibusmmer     Mobibusmmer     Mobibusmmer     Mobibusmmer     Mobibusmmer     Mobibusmmer     Mobibusmmer     Mobibusmmer     Mobibusmmer     Mobibusmmer     Mobibusmer     Mobibusmer     Mob                                                                                                    | LULL.MM.TT                                                                                                    |                                              |                                         |                  |
| Registrierung für myCONCORDIA.       Image: Contaktangeben       Mobilnummer veriffzieren       Bitte geben Sie fine Mabilnummer ein. Diese Nummer viel für die Anmaldung bei myCONCORDIA vervenendet.       Mobilnummer       141 79 444 42 42         Code unfordern                                                                                                    | Anleitung zur Registrierung                                                                                                    | •                                            | Weiter                                  |                  |
| A Collabelia       Mobilnummer verifizieren       Bite geben Sie Bre Mobilnummer ein. Diese Nummer wird für die Anneidung bei myCONCORDIA verwendet.       Mobilnummer       +41 79 444 42 42         Code enfordern                                                                                                    |                                                                                                    |                                              |                                         |                  |
| Mobilinummer verifizieren Bits geben Sie ihre Mobilinummer ein. Diese Nummer wird für die Annaldung bei myCONCORDIA verwender. Mobilinummer +41 79 444 42 42 Code anfordem Abbrechen                                                                                                    | Registrierung für myCONCORDIA                                                                                                    | 2 Kastelanasta                               |                                         |                  |
| Mobiluummer<br>+41 79 444 42 42<br>Code unfordem                                                                                                    | Registrierung für myCONCORDIA<br>1. Personalien                                                                                                    | 2. Kontaktangaban                            |                                         |                  |
| Mobiluummer<br>+41 79 444 42 42<br>Code unfordern<br>Abbrechen                                                                                                    | Registrierung für myCONCORDIA<br>1. Personalien<br>Mobilinummer verifizieren<br>Bits oden Sie Mobilinumer veri für die Ammidue                                                              | 2. Kontaktangaben                            | ndet.                                   |                  |
| Abbrechen                                                                                                    | Registrierung für myCONCORDIA<br>1. Personalien<br>Mobilnummer verifizieren<br>Bitte geben Sie Bre Mobilnummer ein. Diese Nummer wird für die Anmeldur                                      | 2. Kontaktangaben<br>g bei myCONCORDIA verwe | ndet.                                   |                  |
| Abbrechen                                                                                                    | Registrierung für myCONCORDIA<br>1. Personalen<br>Mobilnummer verifizieren<br>Ette geben Sie hre Mobilnummer ein. Diese Nummer wird für die Anmeldur<br>Mobilnummer                         | 2. Kontaktangeben<br>g bai myCONCORDIA verw  | ndet.                                   |                  |
| Abbrechan                                                                                                    | Registrierung für myCONCORDIA<br>1. Personellen<br>Mobilnummer verifizieren<br>Bitte geben Sie fine Mobilnummer ein. Diese Nummer wird für die Anmeldur<br>Mobilnummer<br>+41 79 444 42 42  | 2. Kontaktangaben<br>g bai myCONCORDIA verw  | nder.<br>Code anfordern                 |                  |
| Abbreden                                                                                                    | Registrierung für myCONCORDIA<br>1. Personalien<br>Mobilnummer verifizieren<br>Bitte geben Sie fine Mobilnummer ein. Diese Nummer wird für die Anmeldur<br>Mobilnummer<br>(+41 79 444 42 42 | 2. Kontaktangaben<br>g bai myCONCORDA verwe  | nder.<br>Code anfordern                 |                  |
| Abbrichan                                                                                                    | Registrierung für myCONCORDIA<br>1. Personalien<br>Mobilnummer verifizieren<br>Bitte geben Sie hre Mobilnummer ein. Diese Nummer wird für die Anmeldur<br>Mobilnummer<br>+41 79 444 42 42   | 2. Kontaktangaban<br>g bai myCDNCORDIA verwa | nder.<br>Cede anfordern                 |                  |
| Abbrichan                                                                                                    | Registrierung für myCONCORDIA<br>1. Personalien<br>Mobilnummer verifizieren<br>Bitte geben Sie fire Mobilnummer ein. Diese Nummer wird für die Anmeldur<br>Mobilnummer<br>+41 79 444 42 42  | 2. Kontaktangaben<br>g bai myCONCORDIA verwe | nder.<br>Code anfordern                 |                  |
| Abbrechen                                                                                                    | Registrierung für myCONCORDIA<br>1. Personalien<br>Mobilnummer verifizieren<br>Bitte geben Sie fire Mobilnummer ein. Diese Nummer wird für die Anmeldur<br>Mobilnummer<br>+41 79 444 42 42  | 2. Kontaktangaben<br>g bai myCONCORDIA verw  | ndet.<br>Code anfordern                 |                  |
| Abbrechen                                                                                                    | Registrierung für myCONCORDIA<br>1. Personalien<br>Mobilnummer verifizieren<br>Bitte geben Sie ihre Mobilnummer ein. Diese Nummer wird für die Anmeldur<br>Mobilnummer<br>+4179 444 42 42   | 2. Kontaktangaben<br>g bai myCONCORDIA verwe | ndet.<br>Cecla anfordern                |                  |
|                                                                                                    | Registrierung für myCONCORDIA                                                                                                    | 2. Kontaktangaben<br>g bai myCONCORDIA verw  | nder.<br>Code anfordern                 |                  |
|                                                                                                    | Registrierung für myCONCORDIA<br>I Prosensien<br>Mobilnummer verifizieren<br>Eites geben Sie fire Mobilnummer ein. Diese Nummer wird für die Anmeldur<br>Mobilnummer<br>141 79 444 42 42    | 2. Kontaktangaben<br>g bai myCONCORDA varwa  | nder.<br>Code anfordern                 |                  |
|                                                                                                    | Registrierung für myCONCORDIA<br>I. Personalen<br>Mobilinummer verifizieren<br>Ette geben Sie hen Mobilinummer ein. Diese Nummer wird für die Anmeldur<br>Mobilinummer<br>±41 79 444 42 42  | 2. Kontaktangaban<br>g bai myCONCORD/A verwa | ndet.                                   |                  |

Geben Sie Ihre Versichertennummer und Ihr Geburtsdatum in die entsprechenden Felder ein. Ihre Versichertennummer finden Sie auf der Rückseite Ihrer Krankenversicherungskarte.

Überprüfen Sie Ihre Eingabe und klicken Sie auf «Weiter», um die Registrierung fortzusetzen.

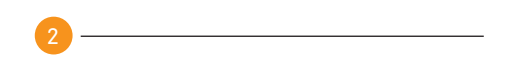

Erfassen Sie Ihre Mobilnummer und klicken Sie auf «Code anfordern».

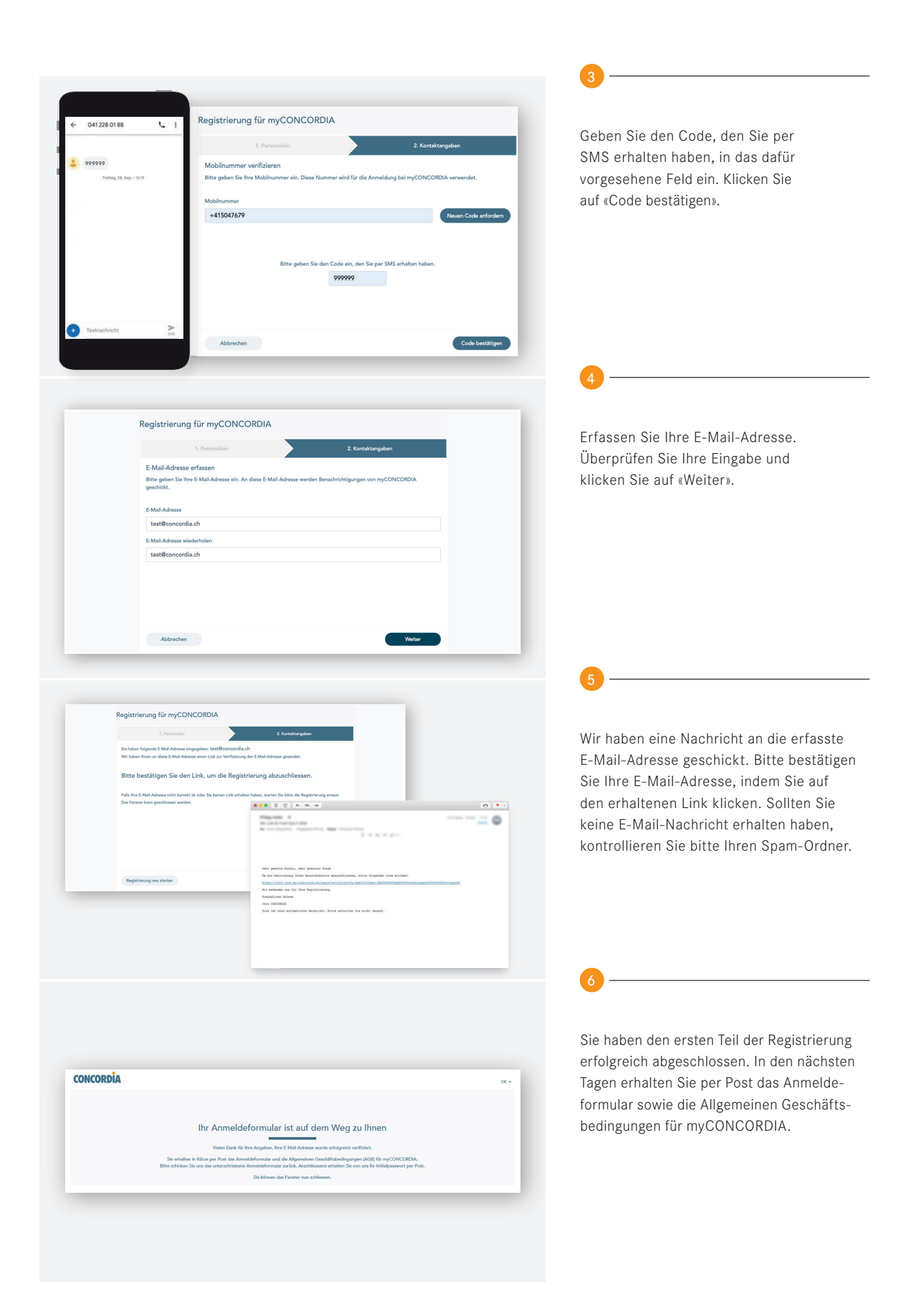

| Agentur Luzern<br>Pilatusstrasse 20<br>6002 Luzern<br>www.concordia.ch<br>Telefon +41 41 228 07 10<br>Luzern@concordia.ch                                                                                                   | F<br>N<br>N                                                               | terr<br>Max Mustermann<br>Austerweg 1                                                                     | ,                                                                                                    |
|----------------------------------------------------------------------------------------------------|---------------------------------------------------------------------------|----------------------------------------------------------------------------------------------------|----------------------------------------------------------------------------------------------------|
| Luzern, 8. Mai 2020                                                                                                    | 6                                                                         | 003 Luzern                                                                                                |                                                                                                    |
| myCONCORDIA<br>Sehr geehrter Herr Mustern<br>Velen Dank für ihr Interesse<br>Anmedioformular bilte zuri<br>Mil diesem Birde inhalten Sie<br>wahr für myCONCORDRIA. E<br>chenden Valimachten ein um<br>Velen Dank im Voraus. | Versichertennummer:<br>Onlinevertrag:<br>Erstelldatum:                    | 20000844224<br>ov0aa00vvBZ<br>8. Mai 2020                                                                 | CONCORD//<br>Hauptag_<br>Kindepoint 19<br>8002 Luzem                                                                                                    |
| Sobald wir das unterschriebe<br>Initialpasswort, mit dem Sie I                                                                                                    |                                                                           |                                                                                                    |                                                                                                    |
| <br>Danach erhalten Sie Ihre ele<br>und Prämienrechnungen) in I                                                                                                    |                                                                           |                                                                                                    |                                                                                                    |
| Fragen zur Anmeldung<br>Wenn Sie Unterstützung ben                                                                                                    | Hiermit bestätige ic                                                      | ch, dass ich die Allgemei                                                                                 | rmann<br>nen Geschäftsbedingungen (AGB) für myCONCORDIA                                                                                                    |
| dige CONCORDIA-Agentur o                                                                                                    | zur Kennuns genor                                                         | ninen nabe und diese vo                                                                                   | numangiur aszeptere.                                                                                                    |
| Freundliche Grüsse<br>CONCORDIA                                                                                                    | Ort, Datum                                                                |                                                                                                    | Unterschrift Max Mustermann, geb. 01.01.1990                                                                                                    |
| m.s.s                                                                                                    | Vollmacht für Mas<br>Hiermit erteile ich o                                | x Mustermann<br>Jer CONCORDIA Schwe                                                                       | izerische Kranken- und Unfallversicherung AG und der                                                                                                    |
| Hansjorg Setz<br>Leiter Markt<br>AGB für myCONCORDIA<br>Anmeldeformular<br>Franklertes Antwortcouvert                                                                                                    | CONCORDIA Vers<br>ders schützenswer<br>myCONCORDIA d<br>zu folgenden Hand | sicherungen AG die Ermi<br>te Personendaten) und I<br>lirekt zustellen und er die<br>llungen in myCONCORD | ächtligung, dass sie meine Daten (insbesondere beson-<br>Dokumente dem oben erwähnten Nutzer in<br>se einsehen kann. Ich bevollmächtige ihn namentlich<br>IA: |
|                                                                                                    | <ul> <li>Mutationer</li> <li>Empfang v</li> </ul>                         | n tätigen in meinem Nam<br>von Dokumenten (z. B. P                                                        | en<br>rämienrechnungen, Leistungsabrechnungen)                                                                                                    |
|                                                                                                    | Nur wenn alle auf<br>myCONCORDIA r                                        | geführten Personen di<br>nöglich. Die Vollmacht i                                                         | e Vollmacht erteilen, ist der Zugang zu<br>kann jederzeit widerrufen werden.                                                                                  |
|                                                                                                    | Ort, Datum                                                                |                                                                                                    | Unterschrift Milena Mustermann, geb. 01.01.1990                                                                                                    |
|                                                                                                    |                                                                           |                                                                                                    | (Versicherte Person oder gesetzliche/r Vertreterin)                                                                                                    |
|                                                                                                    | Ort, Datum                                                                |                                                                                                    | Unterschrift des gesetzlichen Vertreters<br>von Moreno Mustermann, geb. 01.01.2015                                                                            |
|                                                                                                    |                                                                           |                                                                                                    |                                                                                                    |
|                                                                                                    | Ort, Datum                                                                |                                                                                                    | Unterschrift des gesetzlichen Vertreters<br>von Mia Mustermann, geb. 01.01.2017                                                                               |
|                                                                                                    | -                                                                         |                                                                                                    |                                                                                                    |
| CON                                                                                                    | ICORDIA                                                                   |                                                                                                    |                                                                                                    |
| Versicher                                                                                                    | ennummer                                                                  |                                                                                                    |                                                                                                    |
| Versich                                                                                                    | entenhummer                                                               |                                                                                                    |                                                                                                    |
| Passwort                                                                                                    | art oder Initialnaren                                                     |                                                                                                    |                                                                                                    |
| Passwo                                                                                                    | n couer mitialpasswort                                                    |                                                                                                    |                                                                                                    |
|                                                                                                    |                                                                           |                                                                                                    | Weiter                                                                                                    |
| <u>≥ Noch nic</u>                                                                                                    | ht registriert?                                                           | <u>&gt; P</u>                                                                                             | asswort vergessen?                                                                                                    |
|                                                                                                    |                                                                           |                                                                                                    |                                                                                                    |

| CONCORDIA                                                                                                    |                               |                                                                                                    |                                                                                                    |
|----------------------------------------------------------------------------------------------------|-------------------------------|----------------------------------------------------------------------------------------------------|----------------------------------------------------------------------------------------------------|
| Versichertennummer                                                                                                    |                               | Support Kandersportal<br>Bunderspield 15<br>6022 Labor<br>Ware annotation for<br>Tabeline 47 d 228 KT 88                                                                                                    | AFost Place                                                                                                    |
| 20000844224                                                                                                    |                               | Kanderportel@concords.ch<br>Lainen, B. Mai 2020                                                                                                    | And the second second                                                                                                    |
| Passwort                                                                                                    |                               | by initial assumption for myCONCOROL                                                                                                    |                                                                                                    |
| Passwort oder Initialpasswort                                                                                                    |                               | Seitr geehrter Her Mustemann                                                                                                    | -                                                                                                    |
| ». Noch nicht registriert?                                                                                                    | Weiter<br>».Passwort vergesse | exc. dant lis for Annutating Starkhums<br>for Indigensent All TSR<br>Dan Indigensent All TSR<br>Dan Indigensent II ID Tage parts.<br>Stoghen Sie stru, ut har op constrait.<br>1. dants Sie auf my constrait.<br>2. dants Sie Annutation Bar Verlauben<br>auf Sie al der Sie ihr halbigunsent in Fall F<br>4. Faller Sie Annutation Bar Verlauben<br>4. Faller Sie Annutation Bar Verlauben<br>der Verlauben Sie Verlauben auf Verlauben<br>der Verlauben Sie Verlauben auf Verlauben<br>der Verlauben Sie Verlauben der Faller<br>Sie zum Stehten Schwartzung berötigt nicht der<br>Sie zum Stehten Schwartzung<br>der Stehten Stehten Stehten Stehten<br>Sie zum Stehten Stehten Stehten<br>Stehten                                                                                                    | kkonen.<br>uchlesser:<br>Namor al. The Verächstersummer (Ver., Nr.) för-<br>Namor för at dir förar Verächsungspräce.<br>Veröcksiv.<br>Jan haten, nänd Sila und billa unter der Telektonsmi-<br>Montag bis Finlag von GLO Uhr bis 18.00 Lihr för |
| Benötigen Sie Hilfe?<br>Rufen Sie uns an.<br>Support Kundenportal<br>Mo-fr: 8.00-18.00 Uhr<br>Hotime: <u>=41412280188</u><br>Oder senden Sie uns eine Nachricht an kunder | soorta/@concordia.ch.         | However and the second second | Mi mugakanti                                                                                                    |

Die Allgemeinen Geschäftsbedingungen regeln das Vertragsverhältnis zwischen Ihnen und der CONCORDIA über die Nutzung von myCONCORDIA. Innerhalb einer Familie erhält der Benutzer auf Daten und Dokumente aller Personen Zugriff, die auf der gleichen Prämienrechnung aufgeführt sind. Alle Personen müssen dem Benutzer eine Vollmacht erteilen. Die Vollmacht befindet sich auf dem Anmeldeformular.

Studieren Sie die Dokumente genau und retournieren Sie uns das unterzeichnete Anmeldeformular mit dem beiliegenden Antwortcouvert.

Sobald wir das unterzeichnete Dokument geprüft haben, senden wir Ihnen einen Brief mit dem Initialpasswort für myCONCORDIA per Post zu. Das Initialpasswort ist 20 Tage gültig und einmalig beim ersten Login zu verwenden.

Öffnen Sie die Website my.concordia.ch

Geben Sie Ihre Versichertennummer in das entsprechende Feld ein. Ihre Versichertennummer finden Sie auf der Rückseite Ihrer Krankenversicherungskarte.

Geben Sie das Initialpasswort, welches Sie per Post erhalten haben, im Feld «Passwort» ein. Das Initialpasswort ist nur für das erste Login gültig. Überprüfen Sie Ihre Eingabe und klicken Sie auf «Weiter».

| 041228 01 88                                                                                                    |                                                                                                    |                                                                                                    |                                                                                                    |
|----------------------------------------------------------------------------------------------------|----------------------------------------------------------------------------------------------------|----------------------------------------------------------------------------------------------------|----------------------------------------------------------------------------------------------------|
|                                                                                                    | CONCORDIA                                                                                                    |                                                                                                    | Sie ernalten einen SMS-Code auf inr<br>Mobiltelefon, Geben Sie diesen im Feld                                                                                                    |
| 769075<br>Freitig, 28. Sep. + 12.19                                                                                                    |                                                                                                    |                                                                                                    | «Sicherheitscode» ein Übernrüfen Sie Ihr                                                                                                    |
|                                                                                                    | Eine SMS wurde auf Ihr Mobiltelefon geser<br>SMS ab und geben Sie den darin enthalter                                                                                                    | ndet. Bitte warten Sie die<br>nen Code hier ein.                                                                                                    | Eingabe und klicken Sie auf «Anmelden»                                                                                                    |
|                                                                                                    | Sicherheitscode                                                                                                    |                                                                                                    | Lingabe und klicken Sie auf «Anmelden».                                                                                                    |
|                                                                                                    | 769075                                                                                                    | ×                                                                                                    |                                                                                                    |
|                                                                                                    |                                                                                                    | Anmelden                                                                                                    |                                                                                                    |
|                                                                                                    | Falls Sie den Sicherheitscode nicht erhalte                                                                                                    | en oder versehentlich                                                                                                    |                                                                                                    |
|                                                                                                    | gelöscht haben, können Sie hiermit einen                                                                                                    | neuen bestellen.                                                                                                    |                                                                                                    |
|                                                                                                    |                                                                                                    | Neuer Code                                                                                                    |                                                                                                    |
| Textnachricht Date                                                                                                    |                                                                                                    |                                                                                                    |                                                                                                    |
|                                                                                                    |                                                                                                    |                                                                                                    |                                                                                                    |
|                                                                                                    |                                                                                                    |                                                                                                    | (1)                                                                                                    |
|                                                                                                    |                                                                                                    |                                                                                                    | -                                                                                                    |
| 0                                                                                                    |                                                                                                    |                                                                                                    |                                                                                                    |
| C.                                                                                                    | JNCORDIA                                                                                                    |                                                                                                    | Geben Sie das Initialpasswort erneut ein                                                                                                    |
| lbr.b                                                                                                    | itialpasswort                                                                                                    |                                                                                                    | und setzen Sie beim Feld «Neues Passwo                                                                                                    |
|                                                                                                    |                                                                                                    |                                                                                                    | Ihr eigenes, persönliches Passwort ein.                                                                                                    |
| Neu                                                                                                    | is Passwort                                                                                                    | _                                                                                                    | Bitte beachten Sie die Passwortregeln.                                                                                                    |
|                                                                                                    |                                                                                                    |                                                                                                    | Wiederholen Sie Ihr persönliches Passwo                                                                                                    |
| Best                                                                                                    | stigung                                                                                                    |                                                                                                    | im Feld «Bestätigung». Überprüfen Sie Ihr                                                                                                    |
|                                                                                                    |                                                                                                    |                                                                                                    | Fingabe und klicken Sie auf «OK»                                                                                                    |
|                                                                                                    | ок                                                                                                    |                                                                                                    |                                                                                                    |
| Reg                                                                                                    | eln für Passwort:                                                                                                    | -                                                                                                    |                                                                                                    |
|                                                                                                    | <ul> <li>Das Passwort muss mindestens acht Zeichen lang sein.</li> <li>Das Passwort muss aus Gross- und Kleinbuchstaben,</li> </ul>                                                                                                    |                                                                                                    |                                                                                                    |
|                                                                                                    | Sonderzeichen (z.B. ?!%+=_{l_0},:;()[]{} ) und Ziffern bestehen.                                                                                                    | · .                                                                                                    |                                                                                                    |
|                                                                                                    |                                                                                                    |                                                                                                    |                                                                                                    |
|                                                                                                    |                                                                                                    |                                                                                                    | 12                                                                                                    |
|                                                                                                    |                                                                                                    |                                                                                                    | -                                                                                                    |
|                                                                                                    |                                                                                                    | Versichertennummer: 20000844224   Max Mustermann<br>DE •   Hilfe   Einstellungen   Abmaldan 🕄                                                                                                    |                                                                                                    |
| ONCORDÍA                                                                                                    |                                                                                                    |                                                                                                    |                                                                                                    |
| Versicherte Personen Leiteungen                                                                                                    | Zählungen Mittellungen Dokumente                                                                                                    |                                                                                                    | Herzlich willkommen auf myconcordia.                                                                                                    |
| Versicherte Personen Leitungen<br>Herzich williommen auf dem Kandenportal myCONCORED<br>Kindingenztal. Für Auslächte könem Sie sich nach wie ver<br>abhälig gesteltes Tragen zur WCONCOREDA findens is ver                                                                                                    | Zählungen Mittehungen Dokumente<br>- Von nun an erhalten Sie sämtliche Korrssponderz elektronisch vis<br>Ihre CONCORDIA-Agentur oder-Geschältsstelle wenden. Antworten zu<br>er Racht eitler:                                                                                                    | e CONCORDIA Agentur<br>Agentur Luwre                                                                                                    | Für alle zukünftigen Anmeldungen                                                                                                    |
| Verdeter Person<br>Verdeter Person<br>Resteh vilkomen ad den Kunderportal myCONCORDA<br>Konderportal. För Auslährt komen Sia kän hath eller var<br>halfor genetien regimen an myCONCORDA Reider Sia und<br>Leistungen                                                                                                    | Zahargen Mitshargen Dokument<br>- Von nen an ehalten Sie sämtliche Konzeposolise ekktrostisch vic<br>Mits CONCORDA Agenter oder Geschäftsanleite werdens. Anterertien zu<br>Rachter detter:<br>Zahlengen                                                                                                    | e CONCORDIA Agentur<br>Agenda Luson<br>Testerio - 141 228 07 10<br>Popera Jite                                                                                                    | Für alle zukünftigen Anmeldungen<br>benötigen Sie lediglich Ihre Versicherten-                                                                                                    |
| Verderter forsensen         Lottingen           Herstehn verdersensen auf dem Rundsrepertilt myCCMCDEDD<br>Konderpertiet. För Ausdächte besonsen dass ein auch verdersen<br>hand gueretterter mensen an verdCMCCEDDE Missien die under<br>Leitungen           Herstehn verderse dem Rundsrepertiet. För Ausdächte besonsen and verdersensen.                                                                                                    | Zahargan         Mitshargan         Diskument           Von nan an whatter Sie sämtliche Kompensohere aktivroteit vis<br>der Coll-Collido Agenter eiler Geschäftstahle wenden, Anteractive at<br>Rechter uterter.         Filter           Zahangen         Her finden Sie eine Deumsteht über Ihre Abrechmungen.         Filter                                                                                                    | e CONCORDIA Agentur<br>Agenta Lazar<br>Agenta Lazar<br>Agenta La | Für alle zukünftigen Anmeldungen<br>benötigen Sie lediglich Ihre Versicherten-<br>nummer, Ihr persönliches Passwort sowie                                                                                                    |
| Variabrie Name         Latence           Namina Company         Latence           Analysis         Latence           Analysis         Latence           Ling commits in Transport on any Control Company         Latence           Ling commits in Transport on any Control Company         Latence           Ling commits in Transport on any Control Company         Latence           Ling commits in Transport on any Control Company         Latence                                                                                                    | Zahagan         Mitshapan         Datameter           Van na na chattar Six sämtlick Korresponders aktivotiskriv ka<br>fare COHCORDA Agentar olev Gaschäftsatelle werden. Antoretterel<br>Machtar effektiverel<br>Kalmar Zahlangen vorhander         Film         Film                                                                                                    | N CONCORDIA Agrentur<br>Agridu Lauran<br>Agridu Lauran                      | Für alle zukünftigen Anmeldungen<br>benötigen Sie lediglich Ihre Versicherten-<br>nummer, Ihr persönliches Passwort sowie<br>den SMS-Code, der Ihnen jeweils auf Ihr                                                                        |
| Variant summary         Lateral           Antich Mallmann and then Kandungsortal myCCMCMEMS and bard and and and and and and and and and an                                                                                                    | Zhingan         Miningan         Diameter           Van na se shahter. Sie sählffälle Korresponders eläktrotikel vär<br>for COLOCIDIA Approver säkr Geschlautativ wenden. Antoretorikel<br>och äkri vället.         Image: Colocidia approver<br>värster säkri vället.         Image: Colocidia approver<br>värster säkri vället.         Image: Colocidia approvärster säkri vället.         Image: Coloci                                                                                                    | e CONCORDIA Agentur<br>Aprile Lawrit<br>Aprile Lawrit<br>Aprile 2007 10<br>Aprile 2007 10<br>Aprile 2007                                     | Für alle zukünftigen Anmeldungen<br>benötigen Sie lediglich Ihre Versicherten-<br>nummer, Ihr persönliches Passwort sowie<br>den SMS-Code, der Ihnen jeweils auf Ihr<br>Mobiltelefon zugestellt wird                                        |
| Vacidant formation         Lateration           National framework         Lateration           Benefitive thildenergies of the Developed of the Occollegity of the United States of the Occollegity of the United States of the Occollegity of the United States of the Occollegity of the United States of the Occollegity of the Occollegity of the United States of the Occollegity of the Occollegity  | Zhingan         Miningan         Dataset           -Von on an struktur. Sin skiftlich Korresponders eldstronlich id<br>der Katek utters.         Image: Sin skiftlich Korresponders<br>Geschlichstein werden. Anterestnet<br>der Katek utters.         Image: Sin skiftlich<br>korresponders eldstronlich korresponders<br>eldstronlich korresponders<br>der Katek utters.         Image: Sin skiftlich<br>korresponders eldstronlich korresponders<br>eldstronlich korresponders<br>der Katek utters.         Image: Sin skiftlich<br>korresponders eldstronlich korresponders<br>der Katek utters.         Image: Sin skiftlich<br>korresponders eldstronlich korresponders<br>der Katek utters.         Image: Sin skiftlich<br>korresponders eldstronlich korresponders<br>der Katek utters.         Image: Sin skiftlich<br>korresponders eldstronlich korresponders<br>der Katek utters.         Image: Sin skiftlich korresponders<br>der Katek<br>der Katek utters.         Image: Sin skiftlich korresponders<br>der Katek utters.         Image: Sin skiftlich korresponders<br>der Katek<br>der Katek utters.         Image: Sin skiftlich korresponders<br>der Katek utters.         Image: Sin skiftlich korresponders<br>der Katek utters.         Image: Sin skiftlich korresponders<br>der Katek utters.         Image: Sin skiftlich korresponders<br>der Katek utters.         Image: Sin skiftlich korresponders<br>der Katek utters.         Image: Sin skiftlich korresponders<br>der Katek utters.         Image: Sin skiftlich korresponders<br>der Katek utters.         Image: Sin skiftlich korresponders<br>der Katek utters.         Image: Sin skiftlich korresponders<br>der Katek utters.         Image: Sin skiftlich korresponders<br>der Katek utters.         Image: Sin skiftlich korresponders<br>der Katek utters.         Image: Sin skiftlich korresponders<br>der Katek utters.         Image: Sin skiftl                                                                                                    | e CONCORDIA Agentur<br>Aprila Laurit<br>Aprila Laurit                       | Für alle zukünftigen Anmeldungen<br>benötigen Sie lediglich Ihre Versicherten-<br>nummer, Ihr persönliches Passwort sowie<br>den SMS-Code, der Ihnen jeweils auf Ihr<br>Mobiltelefon zugestellt wird.                                       |
| Nuclearies         Lotance           Nuclearies         Lotance           Resche theilserstens and deen Genebergent at mycCONCORDER biologies and and concerned at mycConCordEx texters are une control.comPact texters are une control.comPact texters are une c | Zhingan         Zhinkagan         Observed           -Version as infrasting Six skinftlike Koresponders ekstrontlich in<br>der Reicht utters.         Six skinftlike Koresponders ekstrontlich in<br>der Reicht utters.         Six skinftlike<br>Koresponders eine Six skinftlike<br>Koresponders eine Six skinftlike<br>Korespondere | e CONCORDIA Agentur  Agenta Laurin  Agenta Laurin  Agenta Laurin  Agenta Laurin  Agenta Laurin  Agenta Laurin  Agenta  Agenta Agenta  Agenta Agenta Agenta Agenta Agenta Agenta Agenta                                                                                                    | Ferzich winkommen auf myconcordba.<br>Für alle zukünftigen Anmeldungen<br>benötigen Sie lediglich Ihre Versicherten-<br>nummer, Ihr persönliches Passwort sowie<br>den SMS-Code, der Ihnen jeweils auf Ihr<br>Mobiltelefon zugestellt wird. |
| National Control         Lateral           Instructional Control         Lateral           Control         Control           Control         Control           Control         Control           Control         Control           Control         Control           Control         Control           Control         Control           Control         Control           Control         Control           Control         Control           Control         Control           Control         Control           Control         Control           Control         Control                                                                                                    | Zhingan         Zhinkagan         Obsense           Synthesis and Stabilities for specifies alstrongenetism alstrongenetism alstrongeneteet alstrongenetism alstrongenetism alstrongeneteet                                                                                                    | e CONCOBDIA Agente<br>Application and a control of the control of the control of th                                                                                                    | Ferzich winkommen auf myconcordia.<br>Für alle zukünftigen Anmeldungen<br>benötigen Sie lediglich Ihre Versicherten-<br>nummer, Ihr persönliches Passwort sowie<br>den SMS-Code, der Ihnen jeweils auf Ihr<br>Mobiltelefon zugestellt wird. |
| National Control         Lateral           Instructional Control         Lateral           Instructional Control         Lateral                                                                                                    | Zhingan         Zhinkagan         Observed           Symmetric constructions of scheduling for specifier a skitteric field in<br>construct within 2% scheduling for specifier a skitteric field in<br>construct within 2% scheduling for specifier a skitteric field in<br>consk                                                             | A CONCOMBINA Agents<br>Subservations<br>All and and and an and an an an an an an an an an an an an an                                                                                                    | Ferzich winkommen auf myconcokbiA.<br>Für alle zukünftigen Anmeldungen<br>benötigen Sie lediglich Ihre Versicherten-<br>nummer, Ihr persönliches Passwort sowie<br>den SMS-Code, der Ihnen jeweils auf Ihr<br>Mobiltelefon zugestellt wird. |

### Häufig gestellte Fragen zur Registrierung

#### Wer kann sich registrieren?

- Versicherte, die das 18. Altersjahr vollendet haben.
- Natürliche Personen, die eine bei der CONCORDIA versicherte Person innerhalb der gleichen Familie vertreten (zum Beispiel Eltern von minderjährigen Kindern).

# Können innerhalb der Familie mehrere Accounts erstellt werden?

Ja, jedes versicherte Familienmitglied ab 18 Jahren kann sich registrieren. Jedes registrierte Familienmitglied sieht die Daten und Dokumente aller versicherten Familienmitglieder und kann Änderungen vornehmen. Um einen eigenen Account zu erhalten, kann sich die entsprechende Person direkt auf my.concordia.ch registrieren.

#### Kann ich mich ohne Mobiletelefon registrieren?

Nein, um die Sicherheit Ihrer Daten zu gewährleisten, brauchen Sie für die Registrierung im Kundenportal ein Mobiltelefon, um den Sicherheitscode per SMS zu erhalten.

#### Was kann ich tun, wenn ich nach der Eingabe meiner Mobilnummer oder bei der Anmeldung keinen SMS-Code erhalte?

Bitte prüfen Sie die Eingabe Ihrer Mobilnummer und fordern Sie einen neuen Code an. Stellen Sie sicher, dass Sie über einen guten Netzempfang verfügen und überprüfen Sie bei Ihren Telefoneinstellungen, ob die Nummer +41 41 228 01 88 auf der Liste Ihrer blockierten Kontakte aufgeführt ist. Bei Unklarheiten kontaktieren Sie bitte den Support des Kundenportals. Was kann ich tun, wenn ich nach Eingabe meiner E-Mail-Adresse keinen Link per E-Mail erhalten habe? Bitte kontrollieren Sie Ihren Spam-Ordner in Ihrem E-Mail-Postfach. Wenn Sie auch in diesem Ordner keine E-Mail gefunden haben, beginnen Sie erneut mit dem Registrierungsprozess. Bei Unklarheiten kontaktieren Sie bitte den Support des Kundenportals.

Was kann ich tun, wenn ich den Registrierungsprozess begonnen und meine E-Mail-Adresse verifiziert, aber noch kein Anmeldungsformular erhalten habe? Das Formular wird per Post an die korrespondenzempfangende Person der Police geschickt. Falls es nach einigen Tagen nicht angekommen ist, kontaktieren Sie bitte den Support des Kundenportals.

## Was kann ich tun, wenn mein Initialpasswort abgelaufen ist?

Bitte kontaktieren Sie den Support des Kundenportals.

Meine Kinder sind minderjährig und ich bin nicht bei der CONCORDIA versichert, verwalte jedoch ihre Policen. Kann ich trotzdem einen Account beantragen? Ja. Zur Registrierung benötigen Sie Ihre persönliche CONCORDIA-Versicherten-Nummer. Sie haben auch dann eine, wenn Sie selbst nicht bei der CONCORDIA versichert sind. Um diese Nummer herauszufinden, kontaktieren Sie bitte den Support des Kundenportals.

Bei weiteren Fragen und Anliegen sind wir gerne für Sie da:

Support Kundenportal

Öffnungszeiten: Montag bis Freitag 08.00 Uhr bis 18.00 Uhr

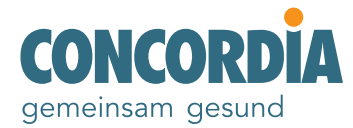

Bundesplatz 15 6002 Luzern Telefon: +41 41 228 01 88 E-Mail: <u>kundenportal@concordia.ch</u>